## **Anaconda Installation**

- **X** Go to https://www.continuum.io/downloads
- ✗ Download the **Python 3.5** package for your OS.
- ✗ Follow the instructions for your OS on the Continuum website.
- ★ Download **dis0A.ipynb** from the course website.
- ★ Open a terminal window and navigate to **disOA.ipynb**. Run the

command "ipython notebook disOA.ipynb" and verify that it

works.